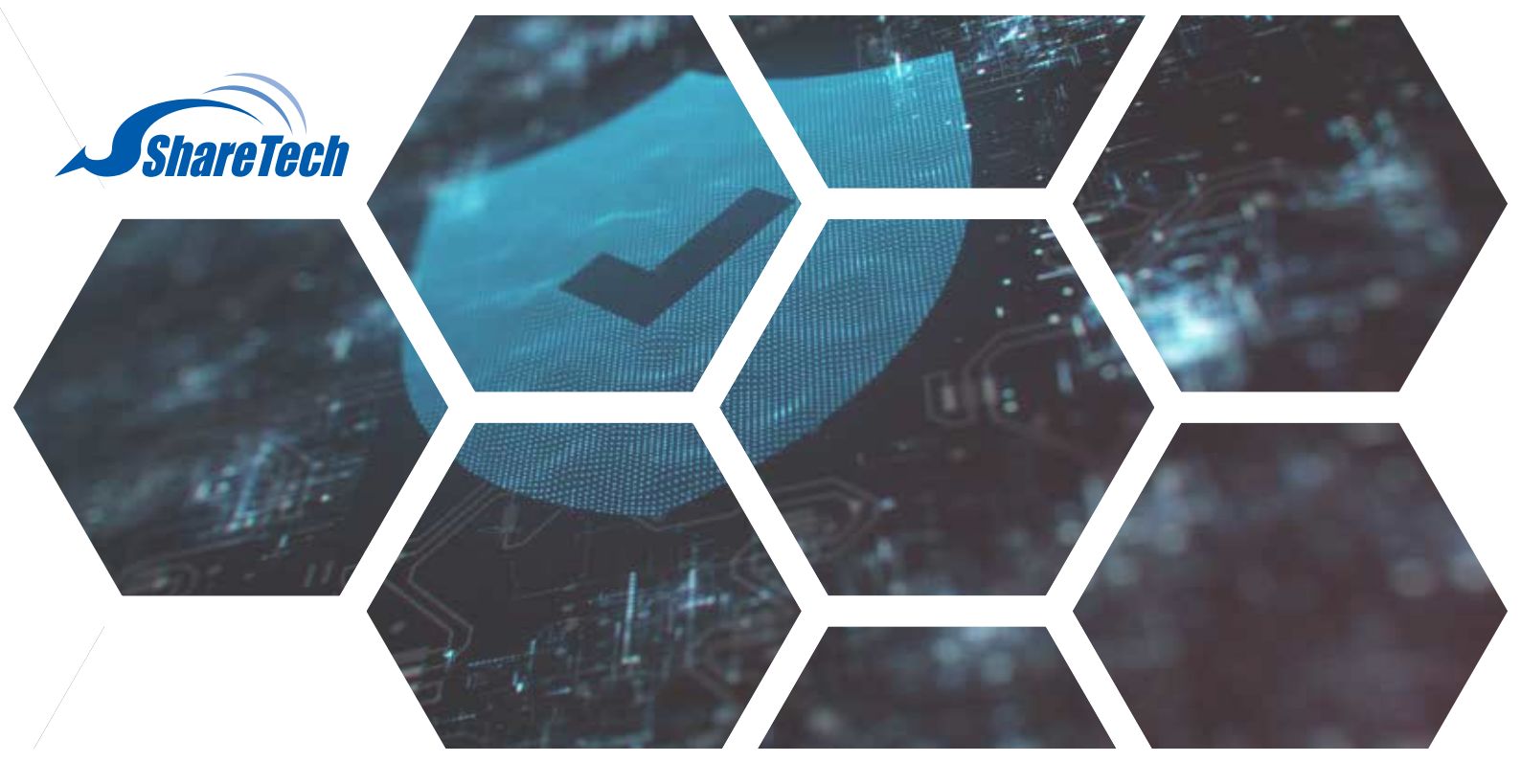

# 當SSL VPN啟動兩步驟認證, iOS系統用戶該如何操作OpenVPN?

(透過Microsoft Authenticator APP為範例)

#### 結合兩步驟驗證匯入憑證

1.若首次啟用兩步驟驗證,使用者請至本機使用者開啟兩步驟驗證。 (請參考企業系統第一防線,支援雙因子認證2FA\_帳號管理、上網認證、SSL VPN)

備註:該帳號要先在防火牆以下三個部分完成設定,方可進行操作。

- 管理目標 > 上網認證 > 本機使用者, 已建立該帳號。
- 管理目標 > 上網認證 > 使用者群組, 該帳號被設定為 被選擇的使用者。
- VPN > SSL VPN > Client SSL VPN列表,該群組屬於認證群組。

| 認證設定 真面設                                           | 定本提使用者                                                       | POP3, IMAP, RADIUS(E)] 4 | ADBUI            | 使用者群组        | 1810 AGE           | 認識連續状態 |
|----------------------------------------------------|--------------------------------------------------------------|--------------------------|------------------|--------------|--------------------|--------|
| 9 编辑使用者報號                                          | 100                                                          |                          |                  |              | -                  |        |
| 名稱<br>使用者帳號<br>使用者密碼<br>新密碼<br>新密碼<br>密碼輸測<br>確認密碼 | victoria<br>victoria<br>」<br>」<br>」<br>一<br>の<br>の<br>一<br>の | 。<br>(需區分大小宮・<br>強 🕜     | <b>請用 3</b> 至 16 | 儒字元・不要與      | ब्हेंग्र्ड्साथ ) 🍯 | 2      |
| 使用者帳號有效期限                                          | 當下次臺入時                                                       | 要求使用者更改密碼                |                  |              |                    |        |
| 南步離驗證 🕜                                            | 設用 🗹 🗉                                                       | 全論資詞:2024-07-01 10:23:47 | 已歐用 YG3          | OIROBAL5V63A | X 腦皺金鑰             | 移除金鑰   |

**台中總公司 04-2705-0888** 台中市西屯區西屯路二段256巷6號3F-6

**台北分公司 02-2501-1185** 台北市中山區松江路129號6F-2

高雄分公司 07-229-8788 高雄市新興區民權一路251號8F-6

免付費專線 0800-666-188 官方網站 | www.sharetech.com.tw 銷售諮詢 | sales@sharetech.com.tw 技術支援 | help@sharetech.com.tw

# 當SSL VPN啟動兩步驟認證, iOS系統用戶該如何操作OpenVPN?

2.下載Microsoft Authenticator APP 🤤 · 手動輸入金鑰資訊後 · 會獲得[六位數驗證碼] 。

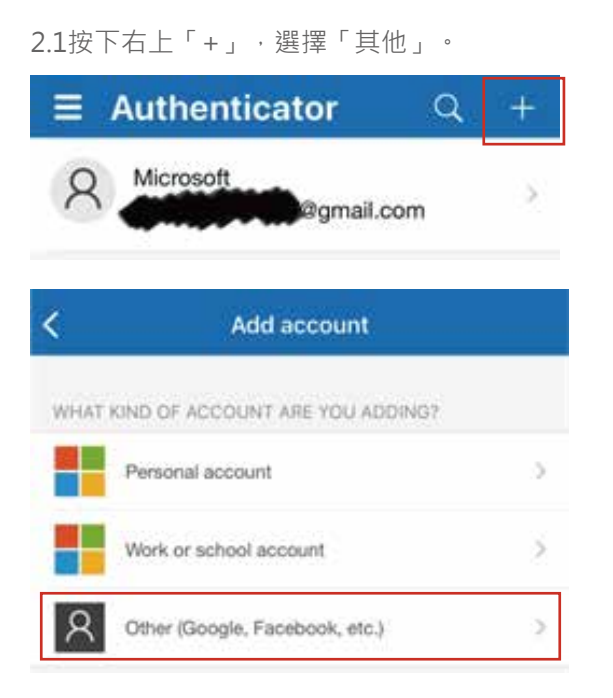

## 2.4輸入「帳號與金鑰資訊」後,按下完成。

2.2 出現掃描QR代碼畫面,請選擇「手動輸入代碼」。

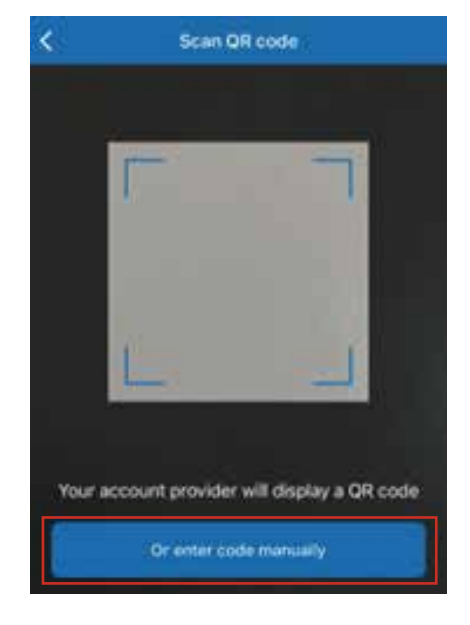

## 2.5獲得[六位數驗證碼]。

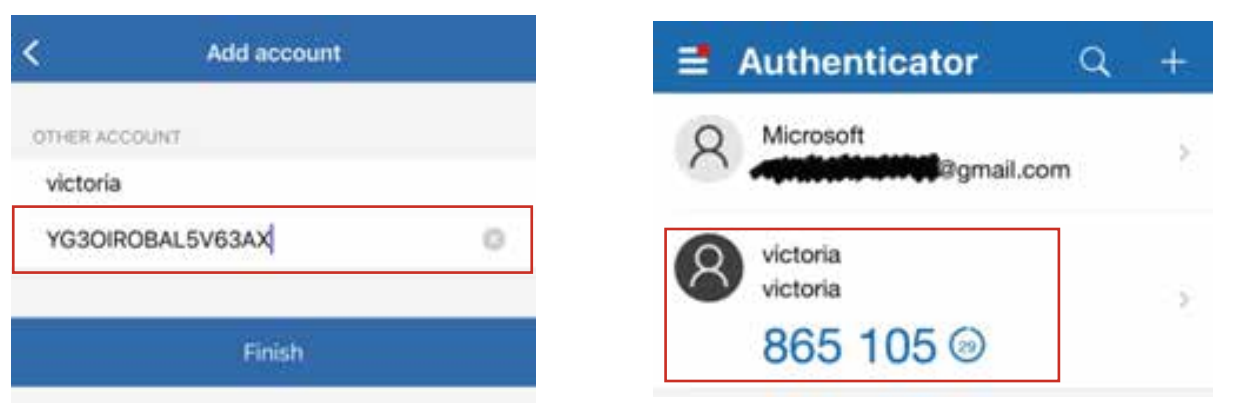

3.請至VPN > SSL VPN Server- sslvpn.php (https://192.168.xxx.xxx/sslvpn.php)登入帳號與密碼,並按下登入。

| <del>ShareTech</del><br>衆至資訊            |  |
|-----------------------------------------|--|
| 使用者帳號: victoria<br>使用者密碼: •••••••<br>登入 |  |

# 當SSL VPN啟動兩步驟認證,iOS系統用戶該如何操作OpenVPN?

4.請在驗證碼欄位輸入從Microsoft Authenticator APP獲得的 [六位數驗證碼]。 請注意: 驗證碼可容許時間差為1分鐘。

| <del>ShareTech</del><br>衆至資訊 |
|------------------------------|
| 使用者帳號:victoria               |
| 驗證碼 🥑 : 🛛 🕞 🗍 🗍 🗍 5          |
| 登入                           |

5.有三個選項(32位元.zip、64位元.zip、.ovpn),手機使用者請下載憑證檔(.ovpn)。

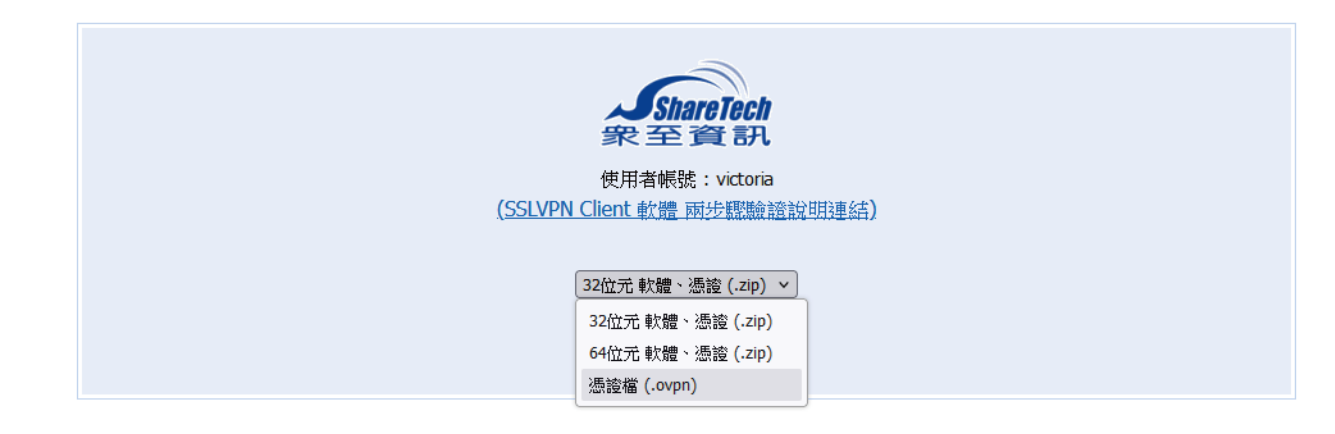

6.下載後,將檔案附加於郵件後,寄至「指定信箱」。

| ☆ 寄件者:Shareī | 「ech Victoria ▼ 👌 收件者:victoria@sharetech.com.tw | ▼ 🖉 附件:1 ▼                     |
|--------------|-------------------------------------------------|--------------------------------|
| 主旨:          | SSL VPN _victoria_ovpn                          | sslvpn_victoria.ovpn(7.58KB) ► |
|              |                                                 |                                |
|              |                                                 |                                |
|              |                                                 |                                |
|              | SharoTech                                       |                                |

## 當SSL VPN啟動兩步驟認證, iOS系統用戶該如何操作OpenVPN?

#### 結合兩步驟驗證進行OpenVPN連線

1. iOS手機用戶請至App Store下載OpenVPN Connect。

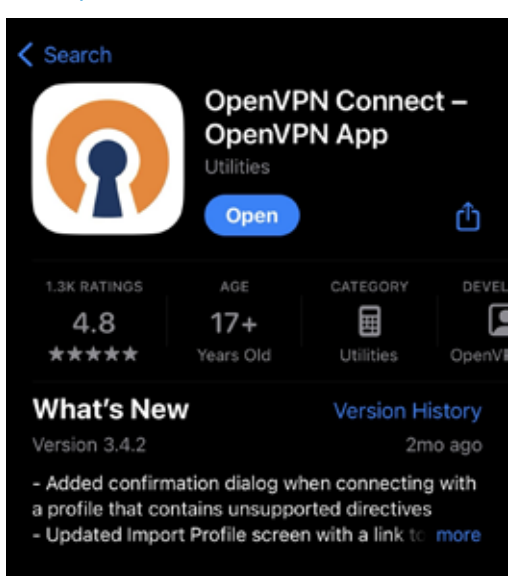

2. 以iOS手機為例。使用者請使用Mail APP開啟該信件,按下該附件檔案,以右上方按鍵匯出,並選擇OpenVPN 進行匯入。

| 2.1 按下附件。                                                                                                    |     | 2.2 按下匯出。                                  | 2.3 匯出至OpenVPN。   |
|----------------------------------------------------------------------------------------------------|-----|--------------------------------------------|-------------------|
| <                                                                                                    | < > | Done sslvpn_victoria                       | sslvpn_victoria × |
| ShareTech Victoria<br>To:victoria@sharetech.com.tw<br>sslvpn_victoria.ovpn<br>8.15 KB<br>SSL VPN_victoria_ovpn<br>2024/07/01 11:37:31 |     |                                            |                   |
| Sharoloch                                                                                                    |     | SSIVpn_victoria<br>OpenVPN Profile<br>8 KB | Copy              |

3. 畫面會自動跳至OpenVPN匯入檔案,按下ADD新增後,請使用者匯入帳號(Username),此步驟請先勾選儲存密碼(Save password),下方才會跳出密碼欄位(Password)。

| <              | Import Profile                                  |               | ۲ ا                                              | mported Profile                            |  |
|----------------|-------------------------------------------------|---------------|--------------------------------------------------|--------------------------------------------|--|
|                | URL Upload File                                 |               | Profile Name<br>192.168.186.30 [sslvpn_victoria] |                                            |  |
| 1 new O        | 1 new OpenVPN profiles are available for import |               |                                                  | Server Hostname (locked)<br>192.168.186.30 |  |
| 192.1<br>Stand | 68.186.30 [ssl<br>ard Profile                   | vpn_victoria] | Username<br>victoria                             |                                            |  |
| ADD            |                                                 | DELETE        | Save pass                                        | word                                       |  |
|                |                                                 |               | Password                                         |                                            |  |

## 當SSL VPN啟動兩步驟認證, iOS系統用戶該如何操作OpenVPN?

4. 使用者請於密碼欄位輸入 密碼+Microsoft Authenticator [六位數驗證碼]。 舉例若原始密碼為 Victoria,當下有效數驗證碼為 991 655,

使用者需要在一分鐘內輸入 Victoria991655 ,按下右下方連線(Connect)按鍵,才可成功通過驗證。

| <                 | Imported Profile                |          | = | Authenticator        | Q   | +  |
|-------------------|---------------------------------|----------|---|----------------------|-----|----|
| ofile Na<br>2.168 | ime<br>186.30 [sslvpn_victoria] |          | 8 | Microsoft            | com | >  |
| ver Ho<br>2.168   | ostname (locked)<br>.186.30     |          | 8 | victoria<br>victoria |     |    |
| m<br>ia           | •                               |          |   | 991 655 👳            |     | 10 |
| Save              | nassword                        |          |   |                      |     |    |
| save              | password                        |          |   |                      |     |    |
| 80.000            |                                 | <u>ø</u> |   |                      |     |    |
|                   |                                 |          |   |                      |     |    |
|                   |                                 |          |   |                      |     |    |
|                   |                                 |          |   |                      |     |    |
|                   |                                 |          |   |                      |     |    |
|                   |                                 |          |   |                      |     |    |
| P                 | ROFILES                         | NNECT    |   |                      |     |    |
|                   |                                 |          |   |                      |     |    |

步驟 5. 連線成功所顯示畫面如下。

| <ul> <li>Settings</li> </ul> |                                          | 000                    |
|------------------------------|------------------------------------------|------------------------|
| ≡                            | Profiles                                 | 12                     |
| CONNECTED                    |                                          |                        |
| Open<br>192.14<br>[sslvp     | VPN Profile<br>68.186.30<br>on_victoria] |                        |
| CONNECTION                   | STATS                                    |                        |
| 4.2KB/s                      |                                          |                        |
| <br>08/s                     |                                          |                        |
| BYTES IN<br>4.28 KB/S        | 1                                        | BYTES OUT<br>4.19 KB/S |
| DURATION<br>00:00:04         | PACKET REC<br>O sec ago                  | CEIVED                 |
| YOU                          |                                          |                        |
| victoria                     |                                          |                        |
| YOUR PRIVATE IP<br>10.8.0.10 |                                          |                        |
| SERVER                       |                                          | $\oplus$               |

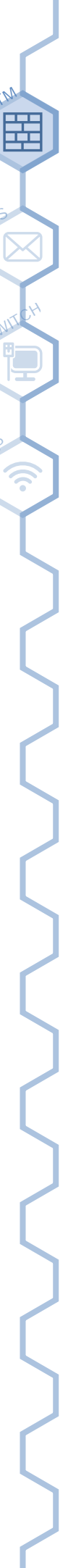